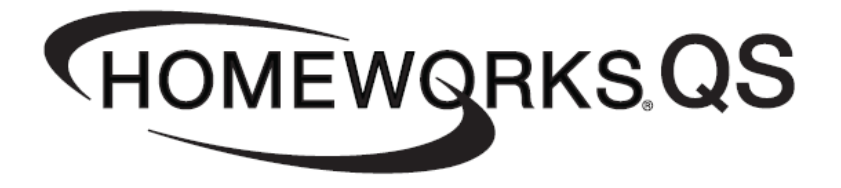

# Using a TVM for 0-10V Control in HWQS

Revision C—2/18

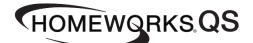

#### <u>Overview</u>

Fixtures that utilize 0 to 10 volt ballasts or drivers can be controlled with HomeWorks QS using a GRX-TVM2 (Ten Volt Module). This application note will discuss using TVMs with a TVM Kit (HW-TVMKIT-120 or 240) in the HomeWorks QS Architecture.

TVMs must be used in conjunction with a module/dimming card to provide a means to turn the ballast on and off. The TVM provides the low-voltage control signal to the ballast. The module/dimming card provides the switched line-voltage hot to the ballast. Each TVM can control 2 circuits, so you will need one RPM module for every 2 TVMs.

The purpose of this document is to explain how to set up the TVM and RPM 4U in the HomeWorks QS software and system architecture. (See TVM Installation Instructions for more information on the TVM Kit and wiring)

#### HomeWorks QS Software—Design Tab:

- 1. In the HomeWorks QS software (Design Tab—Define Equipment) place an HWI-PNL-8 (Or 8 RPM Breaker Panel) in the desired location.
- 2. Add the proper number of 4U Dimming Modules to represent the 24 maximum outputs from the possible 12 TVMs. For example for 24 TVM outputs you will need a 4U placed in panel positions 1 thru 6 (see step example below).

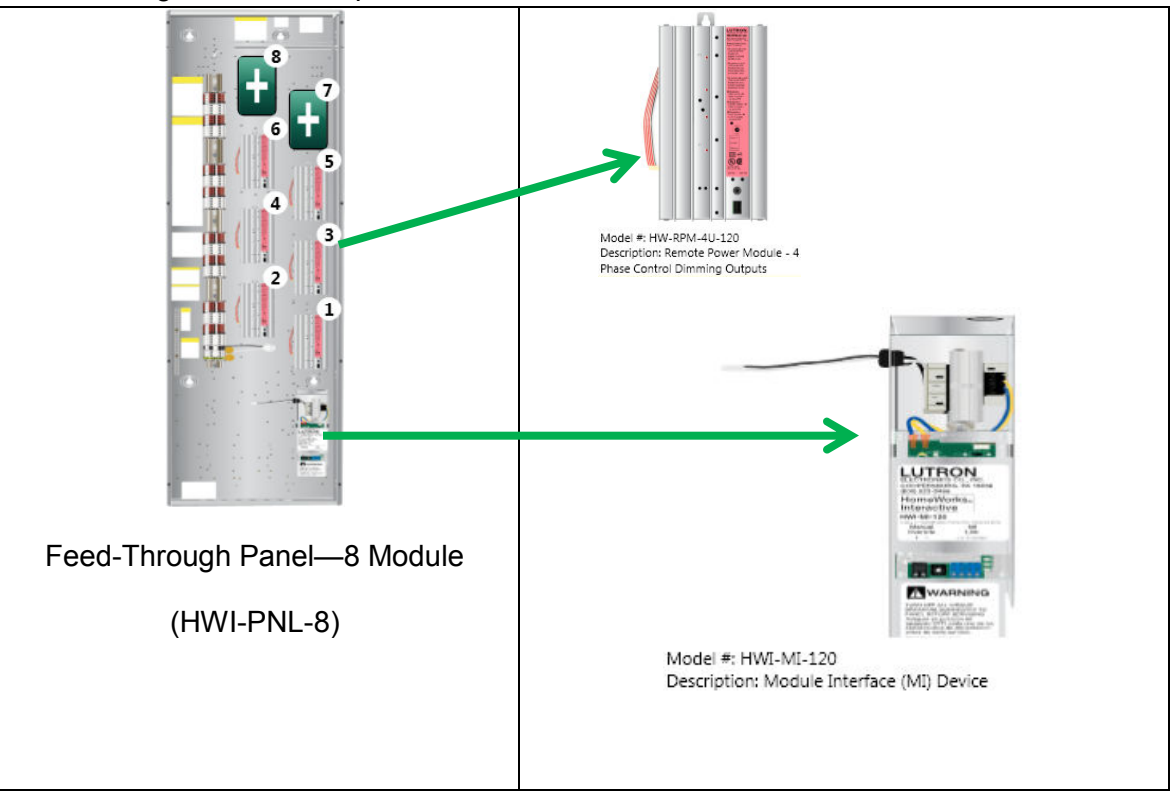

Feed-Through Panel Example :

3. Add a TVM Kit to panel position 8. Older software revisions (5.0.0 or previous) do not support adding a TVM Kit or TVMs to the panel. This however only affects the bill of materials and not the ability to use TVMs in a project.

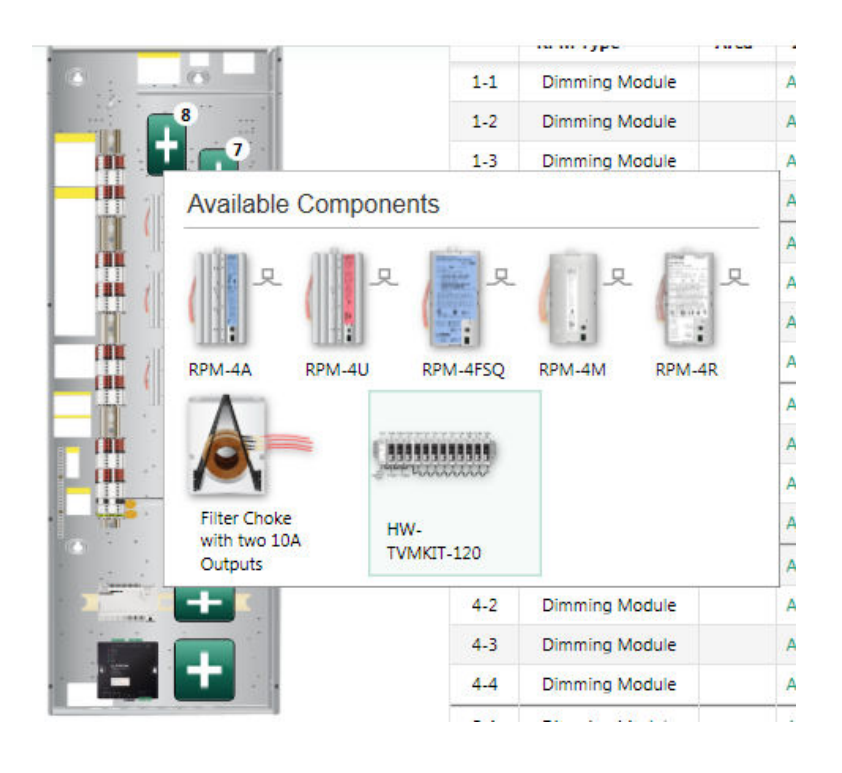

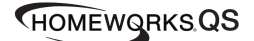

4. For this example, the Feed Through Panel has 24 0-10V outputs that need to be assigned in the HWQS software to the first 24 zones of the Feed-Through Panel starting with the first RPM-4U. The "Load Type" should be assigned as a 0-10V, and the "Wattage" should be set to "0", otherwise the software will add a GRX-TVI interface to each output and which will output an incorrect signal to the load. The Interface field should show "GRX-TVM2 x-y" where x is the TVM2 number and y is the TVM2 zone number. This example uses a LED 0-10V load type, but you may also control Fluorescent 0-10V loads as well. See step 5 for the TVM to RPM output mapping matrix.

|                      |     | RPM Type       | Area         | Zone Name | Load # | Load Type | Wattage | Interface     |
|----------------------|-----|----------------|--------------|-----------|--------|-----------|---------|---------------|
|                      | 1-1 | Dimming Module | Control Room | Zone 01   | 001    | LED 0-10V | 0       | GRX-TVM2 1-1  |
|                      | 1-2 | Dimming Module | Control Room | Zone 02   | 002    | LED 0-10V | 0       | GRX-TVM2 1-2  |
|                      | 1-3 | Dimming Module | Control Room | Zone 03   | 003    | LED 0-10V | 0       | GRX-TVM2 2-1  |
|                      | 1-4 | Dimming Module | Control Room | Zone 04   | 004    | LED 0-10V | 0       | GRX-TVM2 2-2  |
|                      | 2-1 | Dimming Module | Control Room | Zone 05   | 005    | LED 0-10V | 0       | GRX-TVM2 3-1  |
|                      | 2-2 | Dimming Module | Control Room | Zone 06   | 006    | LED 0-10V | 0       | GRX-TVM2 3-2  |
|                      | 2-3 | Dimming Module | Control Room | Zone 07   | 007    | LED 0-10V | 0       | GRX-TVM2 4-1  |
|                      | 2-4 | Dimming Module | Control Room | Zone 08   | 008    | LED 0-10V | 0       | GRX-TVM2 4-2  |
|                      | 3-1 | Dimming Module | Control Room | Zone 09   | 009    | LED 0-10V | 0       | GRX-TVM2 5-1  |
|                      | 3-2 | Dimming Module | Control Room | Zone 10   | 010    | LED 0-10V | 0       | GRX-TVM2 5-2  |
|                      | 3-3 | Dimming Module | Control Room | Zone 11   | 011    | LED 0-10V | 0       | GRX-TVM2 6-1  |
|                      | 3-4 | Dimming Module | Control Room | Zone 12   | 012    | LED 0-10V | 0       | GRX-TVM2 6-2  |
|                      | 4-1 | Dimming Module | Control Room | Zone 13   | 013    | LED 0-10V | 0       | GRX-TVM2 7-1  |
|                      | 4-2 | Dimming Module | Control Room | Zone 14   | 014    | LED 0-10V | 0       | GRX-TVM2 7-2  |
|                      | 4-3 | Dimming Module | Control Room | Zone 15   | 015    | LED 0-10V | 0       | GRX-TVM2 8-1  |
|                      | 4-4 | Dimming Module | Control Room | Zone 16   | 016    | LED 0-10V | 0       | GRX-TVM2 8-2  |
| Show Wattage Summary | 5-1 | Dimming Module | Control Room | Zone 17   | 017    | LED 0-10V | 0       | GRX-TVM2 9-1  |
|                      | 5-2 | Dimming Module | Control Room | Zone 18   | 018    | LED 0-10V | 0       | GRX-TVM2 9-2  |
|                      | 5-3 | Dimming Module | Control Room | Zone 19   | 019    | LED 0-10V | 0       | GRX-TVM2 10-1 |
|                      | 5-4 | Dimming Module | Control Room | Zone 20   | 020    | LED 0-10V | 0       | GRX-TVM2 10-2 |
|                      | 6-1 | Dimming Module | Control Room | Zone 21   | 021    | LED 0-10V | 0       | GRX-TVM2 11-1 |
|                      | 6-2 | Dimming Module | Control Room | Zone 22   | 022    | LED 0-10V | 0       | GRX-TVM2 11-2 |
|                      | 6-3 | Dimming Module | Control Room | Zone 23   | 023    | LED 0-10V | 0       | GRX-TVM2 12-1 |
|                      | 6-4 | Dimming Module | Control Room | Zone 24   | 024    | LED 0-10V | 0       | GRX-TVM2 12-2 |

| TVM #  | TVM Output # | RPM # | RPM Output # |
|--------|--------------|-------|--------------|
| TVM 1  | 1            |       | 1            |
|        | 2            | RPM 1 | 2            |
| TVM 2  | 1            |       | 3            |
|        | 2            |       | 4            |
| TVM 3  | 1            |       | 1            |
|        | 2            | 2     |              |
| TVM 4  | 1            | -     | 3            |
|        | 2            |       | 4            |
| TVM 5  | 1            |       | 1            |
|        | 2            | RPM 3 | 2            |
| TVM 6  | 1            |       | 3            |
|        | 2            |       | 4            |
| TVM 7  | 1            |       | 1            |
|        | 2            | 2     |              |
| TVM 8  | 1            |       | 3            |
|        | 2            |       | 4            |
| TVM 9  | 1            |       | 1            |
|        | 2            | 2     |              |
| TVM 10 | 1            |       | 3            |
|        | 2            |       | 4            |
| TVM 11 | 1            |       | 1            |
|        | 2            | RPM 6 | 2            |
| TVM 12 | 1            |       | 3            |
|        | 2            |       | 4            |

5. The following matrix maps the relationship between TVM outputs and RPM outputs.

## HomeWorks QS Software—Program and Activation Tabs:

- 1. The 0-10V outputs of the TVMs can be programmed to any system triggers (keypads, contact closures, timeclocks, etc.) or 3<sup>rd</sup> party control.
- 2. Activation of the TVM Panel on the HWQS Power Panel Link is determined by the physical address of the MI.

### Contact Lutron:

Lutron Electonics Co, Inc. 7200 Suter Road Coopersburg, PA 18036-1299 U.S.A.

Technical Support: 1-800-523-9466 Email: <u>hwsupport@lutron.com</u>